## 1/ Page d'Accueil (www.7smash.fr)

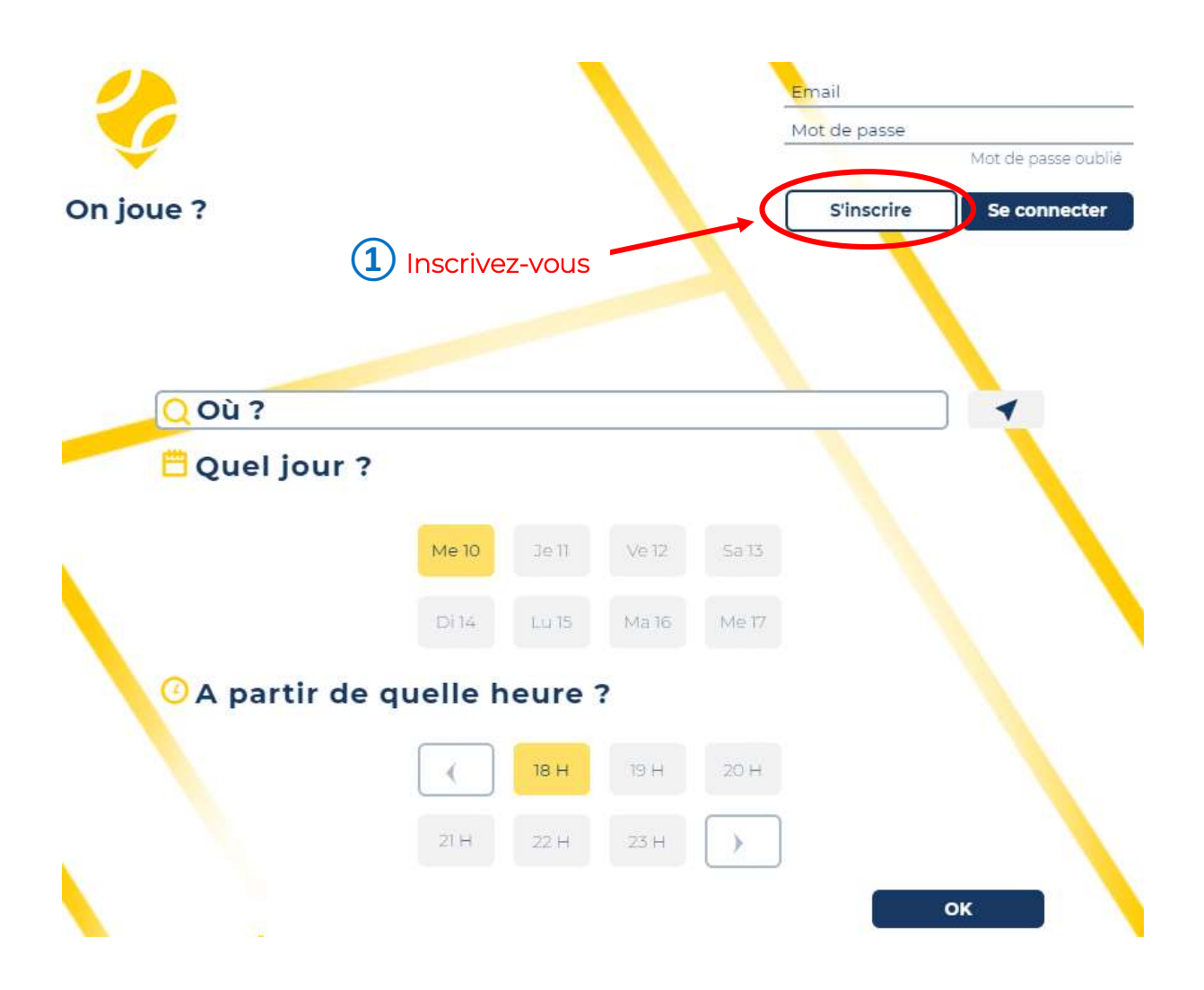

#### www.7smash.fr

contact@7smash.fr

2 bis rue Voltaire, F-44000 Nantes

SIREN 847 677 812

1/10

# 2/ Page d'Inscription

| (1) Complétez<br>Nota : Utilisez le<br>même e-mail que<br>celui communiqué au<br>club (rapprochez-vous<br>de lui en cas de doute)                  | <ul> <li>Si ce module<br/>s'auto-active, suivez<br/>les instructions dans</li> <li>Ia fonêtro qui apparaît</li> </ul>                                           |
|----------------------------------------------------------------------------------------------------|----------------------------------------------------------------------------------------------------|
| Prénom*                                                                                                    | Nom*                                                                                                    |
| Email*                                                                                                    | Confirmation Email*                                                                                                    |
| Hot de passe*                                                                                                    | Confirmation Mot de passe*                                                                                                    |
| Adresse*                                                                                                    |                                                                                                    |
| Code Postal*                                                                                                    |                                                                                                    |
| Portable*                                                                                                    | Pays*                                                                                                    |
| Date de Naissance* (JJ/MM/AAAA)                                                                                                    | Sexe*                                                                                                    |
| 📋 Je suis Disponible                                                                                                    | 0                                                                                                    |
| 🐥 Je joue au                                                                                                    | Padel 🔿 Tennis 🛇 🛛 Facul                                                                                                    |
| Je suis Coach                                                                                                    | 0                                                                                                    |
| 🌻 Je suis Cordeur·se                                                                                                    | 0                                                                                                    |
| <ul> <li>Je souhaite être contacté e par d'au</li> <li>Je souhaite que mon nom apparaiss</li> <li>Je souhaite être informé e des offres</li> </ul> | tres joueur-se-s En cliquant sur<br>"Valider",<br>e sur les tableaux de résa J'accepte les<br>cond. Génerales<br>et services de 7smash d'Utilisation<br>Valider |
|                                                                                                    | 3 Validez                                                                                                    |
| Puis activez votre compte en cl<br>s votre boîte aux lettres (boîte de                                                                             | iquant sur le lien reçu<br>e Réception ou Spams) 2/10                                                                                                    |

## 3/ Page de Connexion

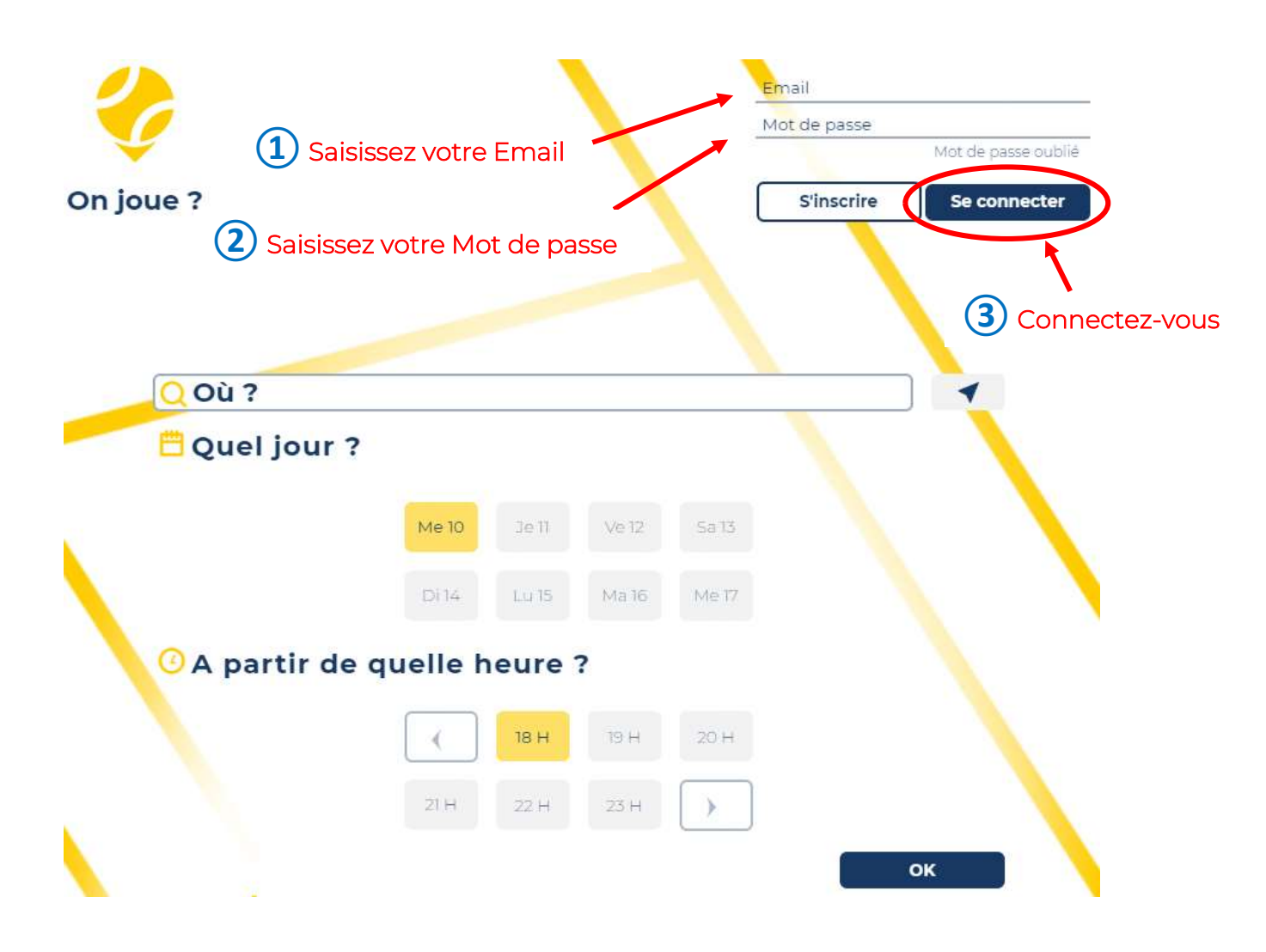

#### www.7smash.fr

contact@7smash.fr

## 4/ Page de Recherche

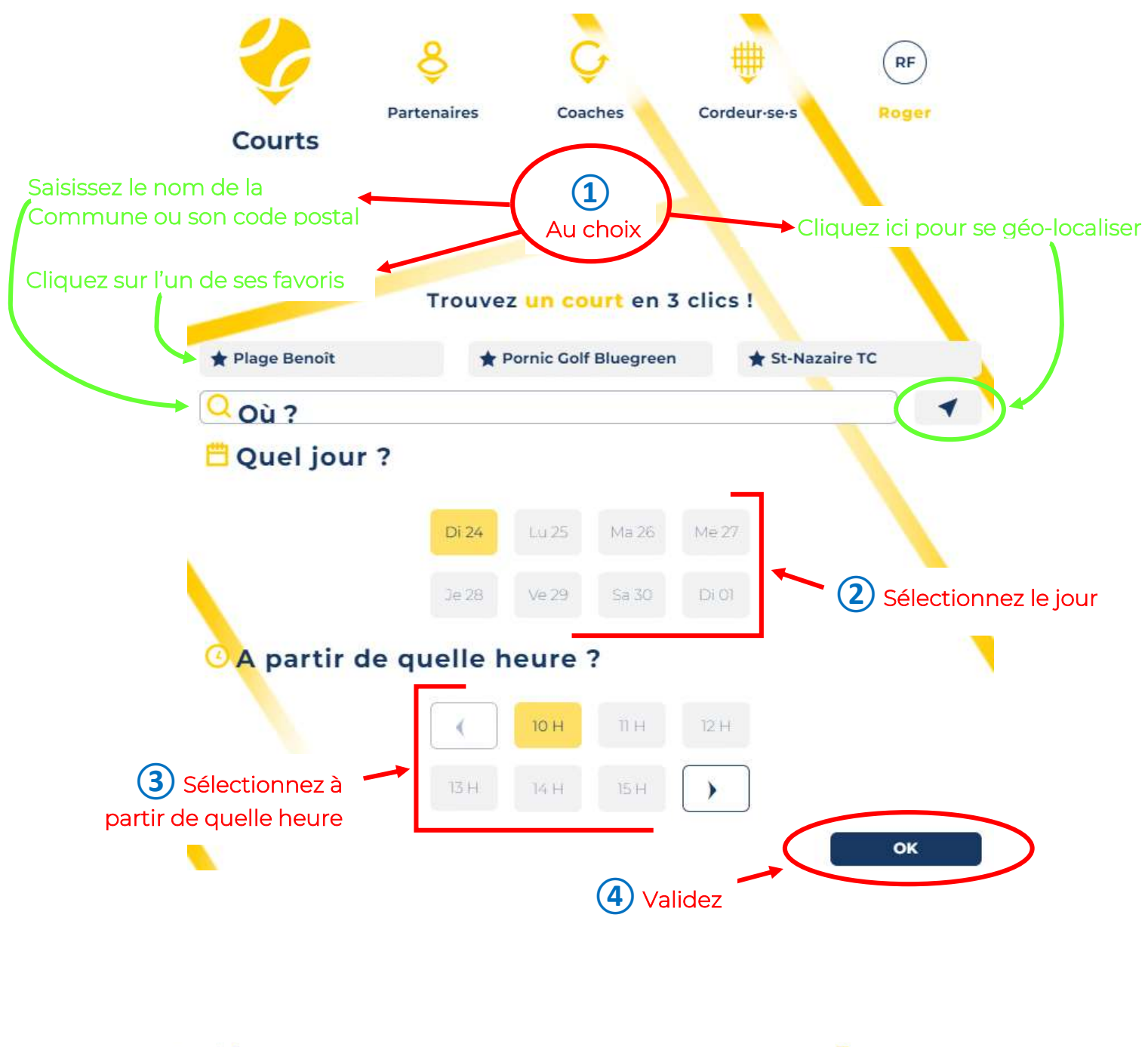

SIREN 847 677 812

4/10

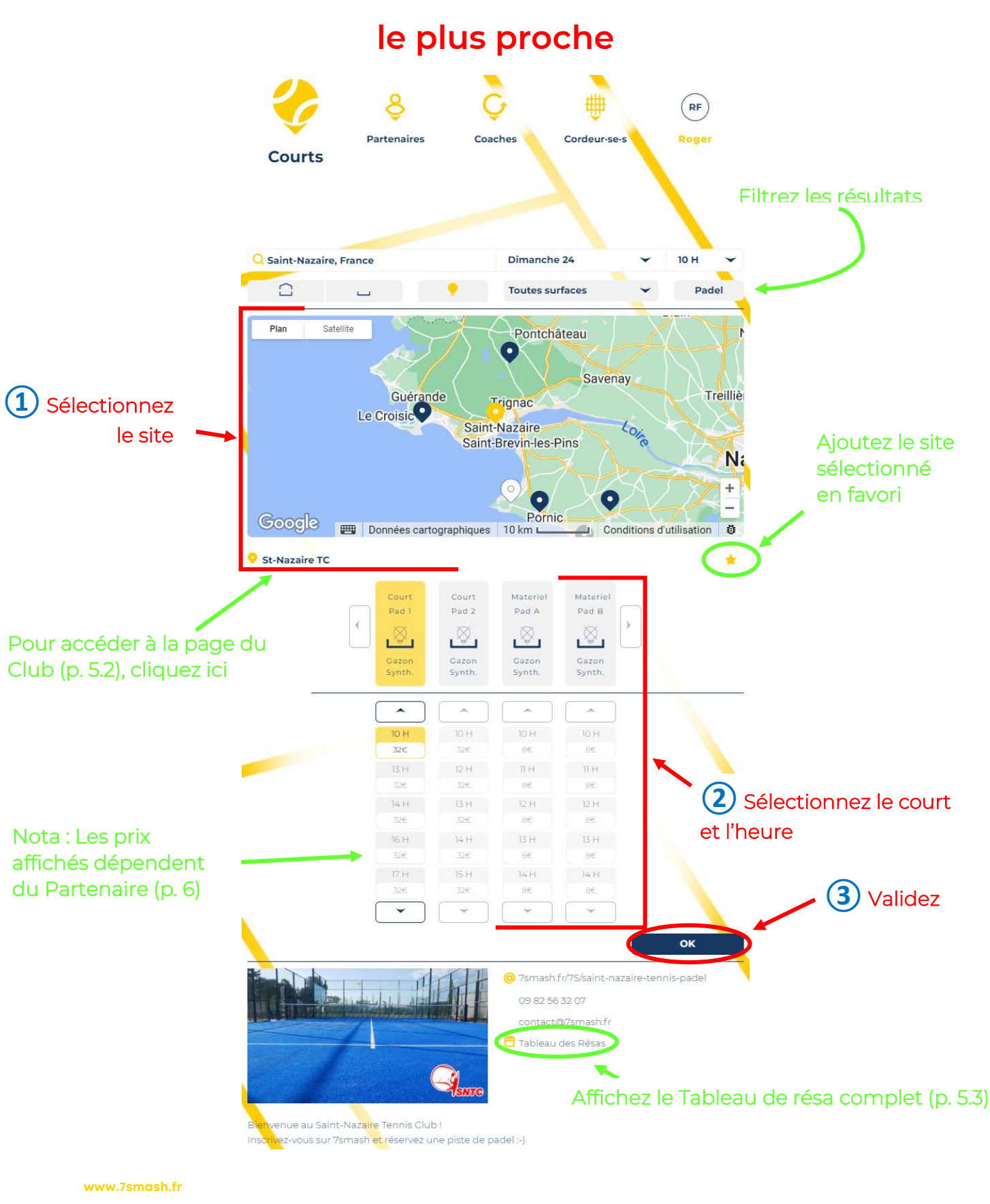

5.1/ Page de Sélection du Créneau disponible

#### contact@7smash.fr

2 bis rue Voltaire, F-44000 Nantes SIREN 84

SIREN 847 677 812

## 5.2/ Page de Sélection du Créneau disponible dans votre Club

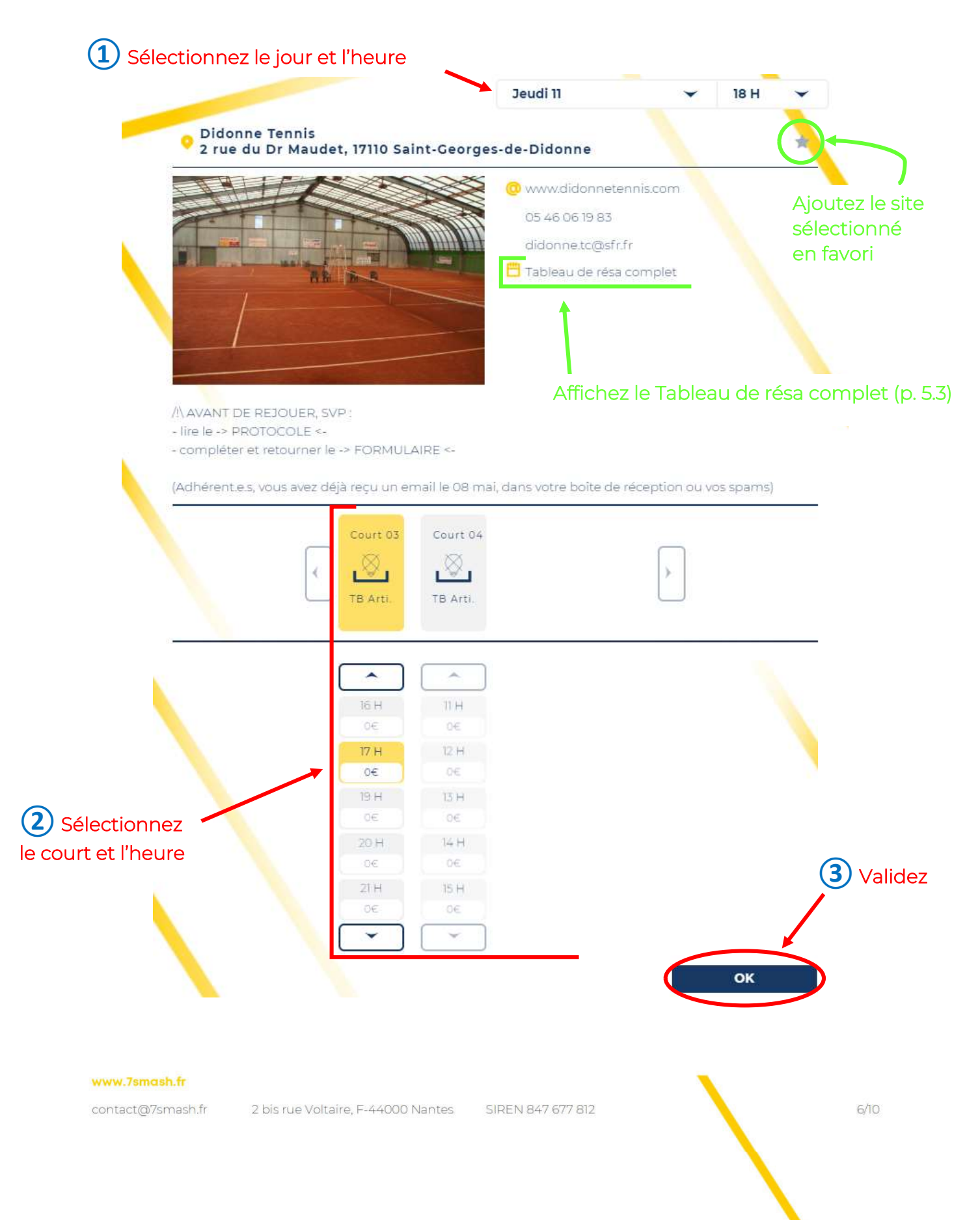

## 5.3/ Page de Sélection du Créneau disponible dans votre Club via le Tableau de résa complet

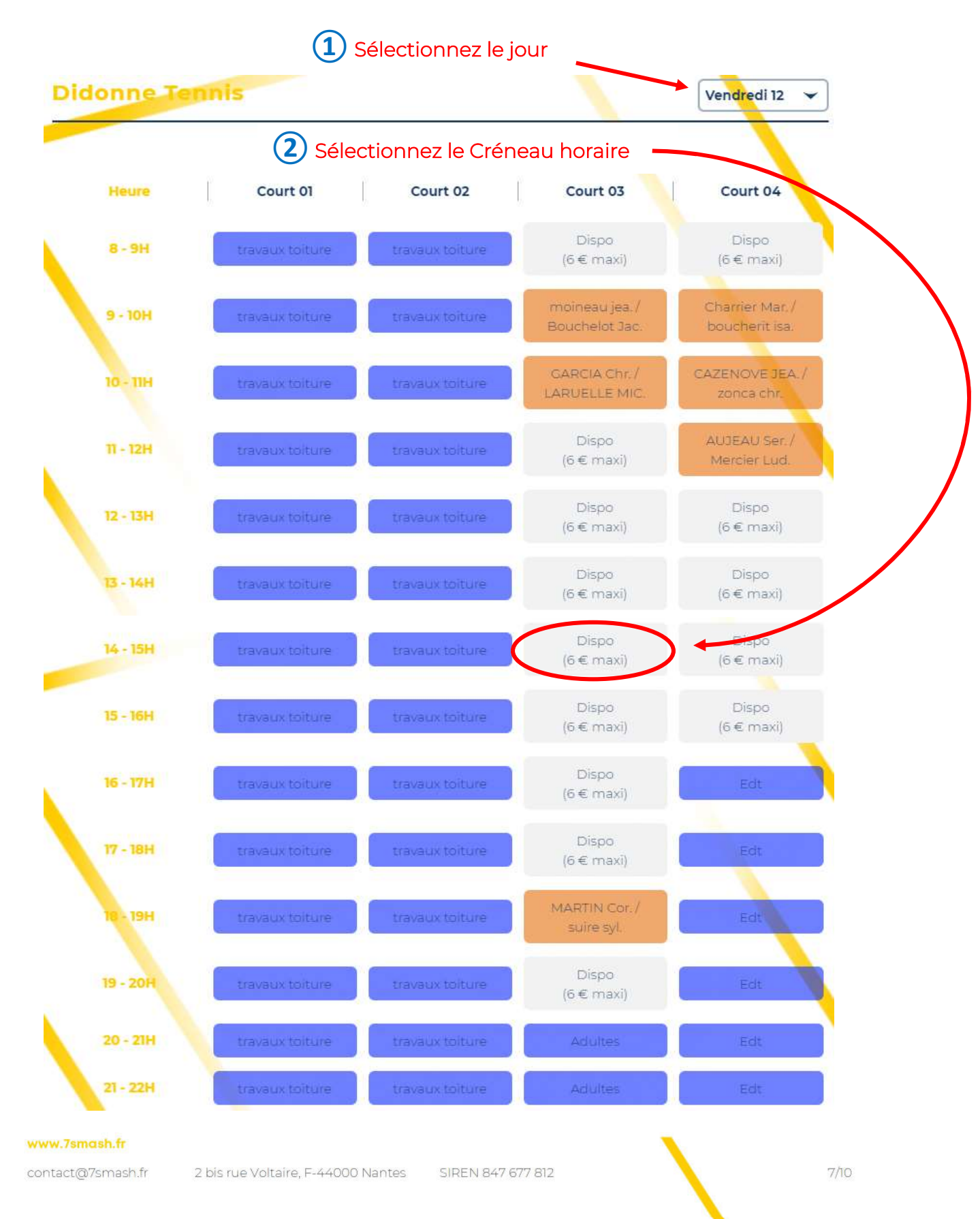

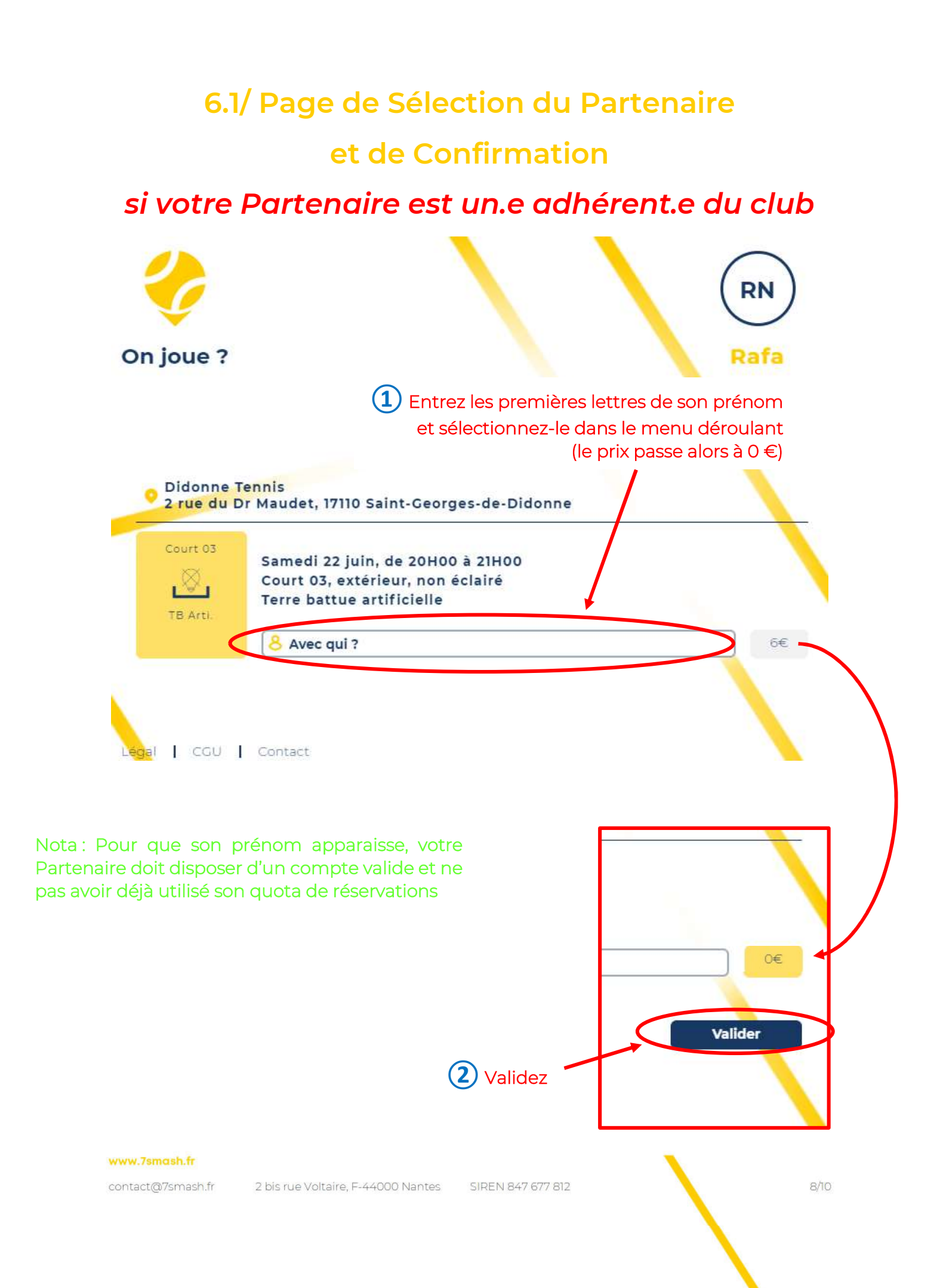

## 6.2/ Page de Sélection du Partenaire

### et de Paiement

### si votre Partenaire n'est pas un.e adhérent.e du club

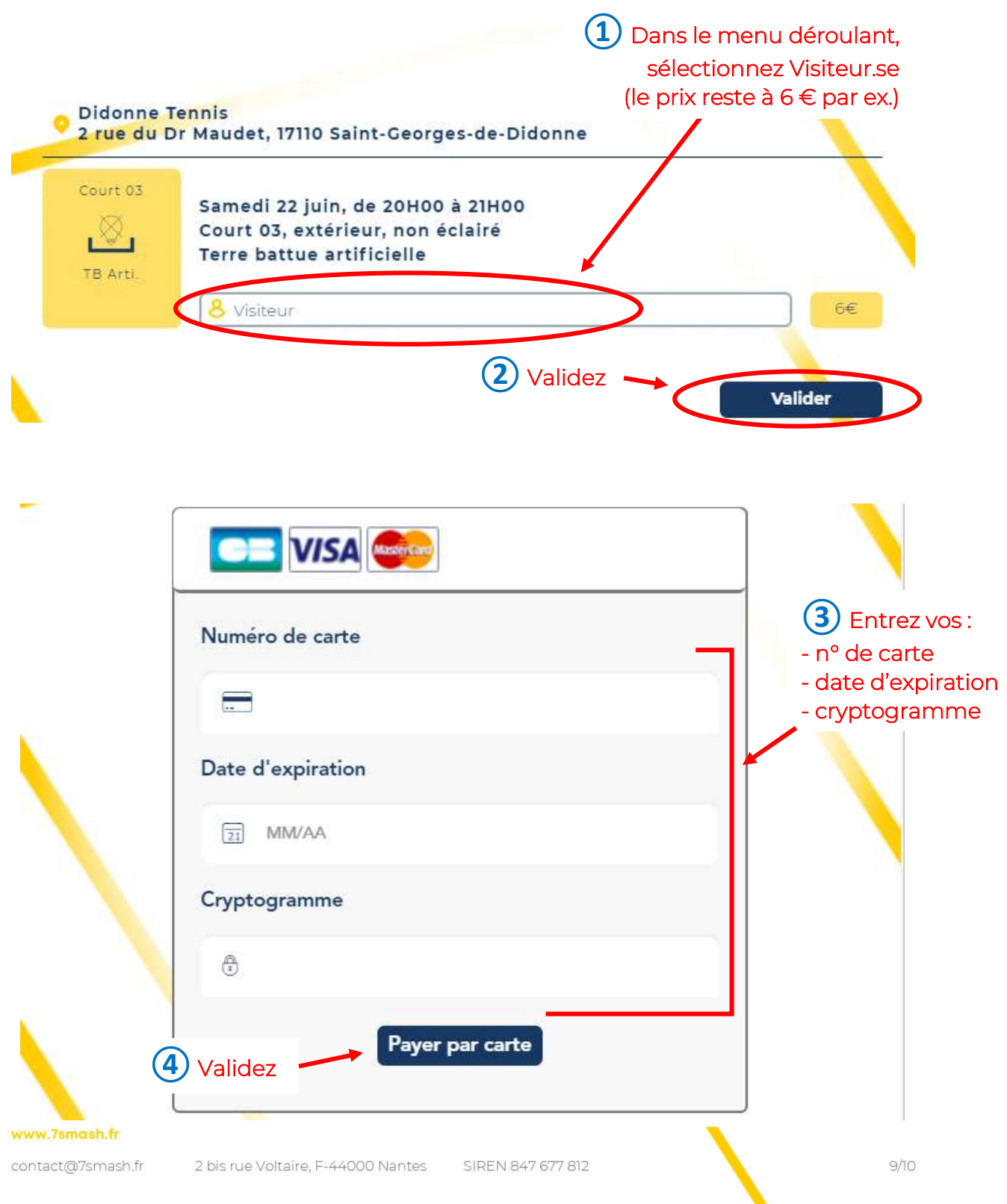

# 7/ Page d'Annulation de la Réservation ou de Retour Accueil

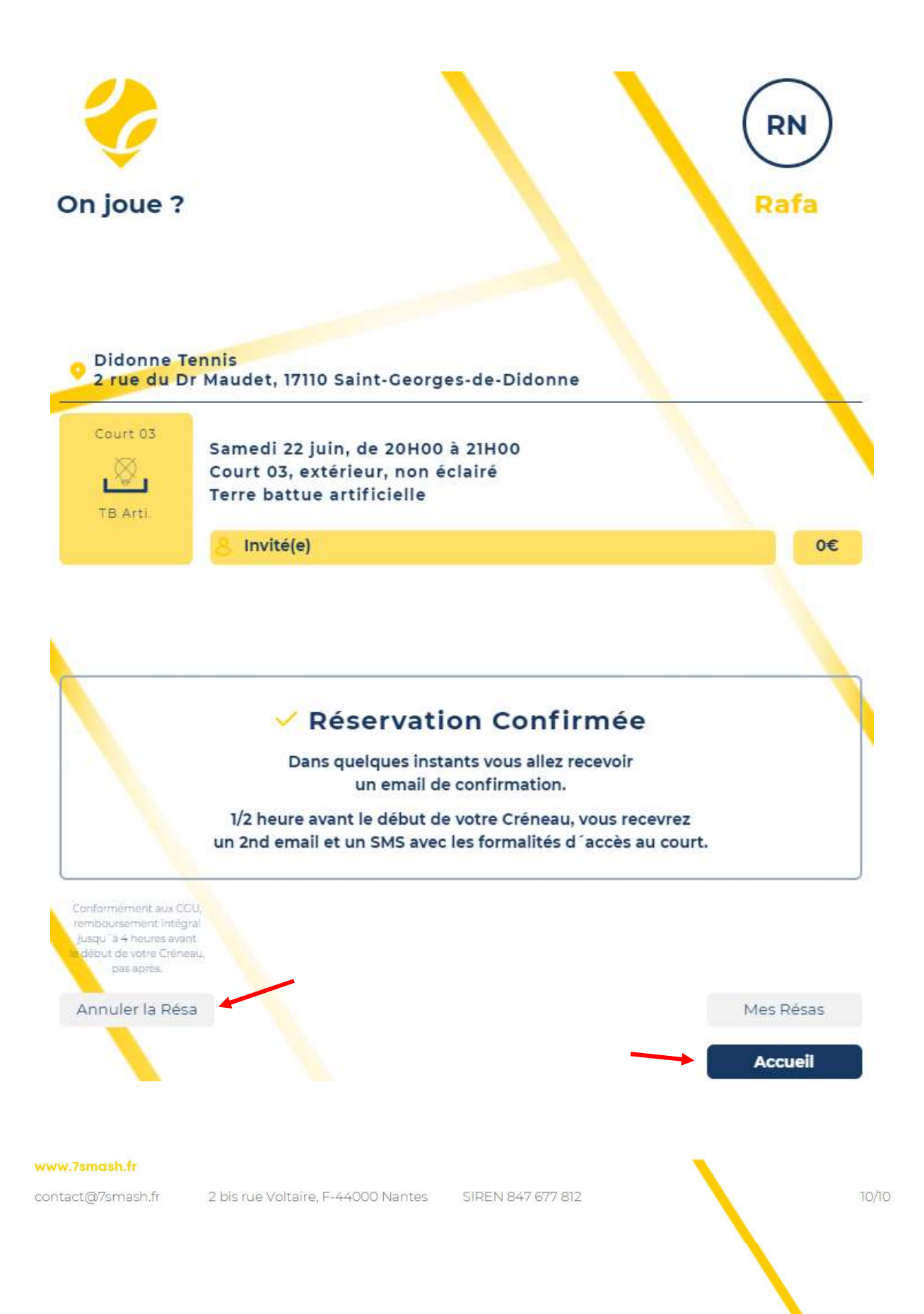